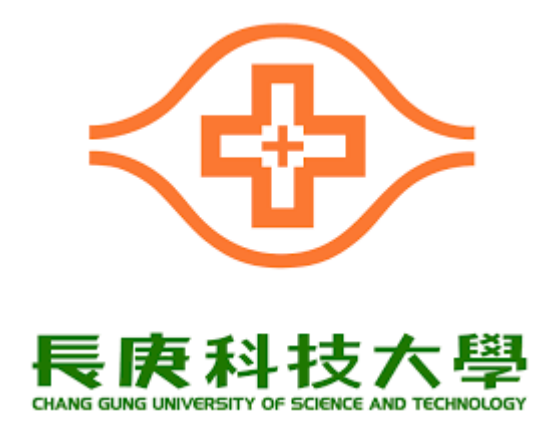

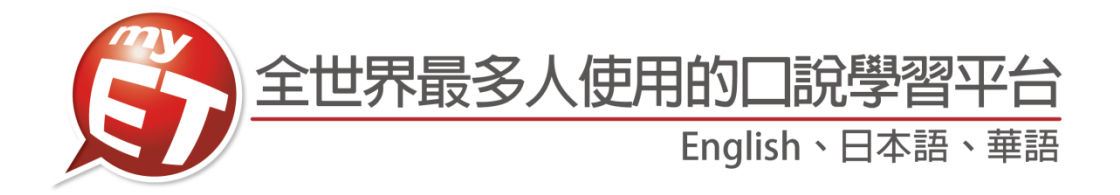

## 2021 長庚盃

## 全國大專院校

# 專業英語口說大賽

### PC/NB/iPad/Android Pad/Mac

加入隊伍流程說明文件(隊員)

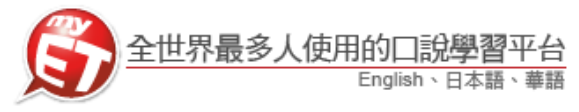

### iPhone/Android Phone

### <u>下載安裝</u> MyET <u>流程</u>

1. 各隊隊員請先至 Apple Store 或 Google Play 中搜尋 MyET, 3. 第一次開啟 MyET, 點選右下角"個人"圖示, 再伺服器列 或掃描下方 QR code 下載並安裝最新版 MyET APP。 \*請務必在考試前確認已安裝最新版 MyET APP

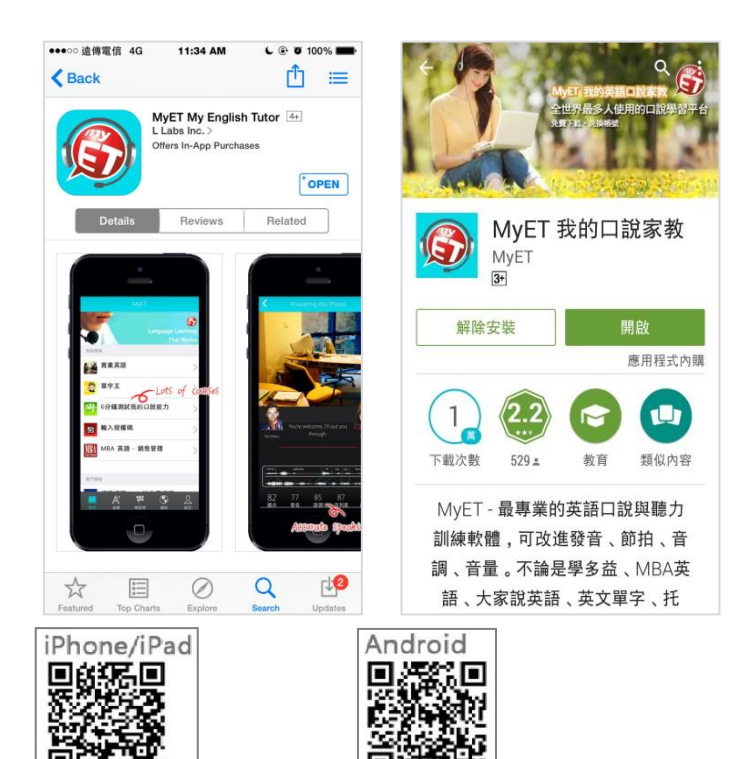

表中,確認正確進入"台灣伺服器",進入學校專屬 MyET 入口。

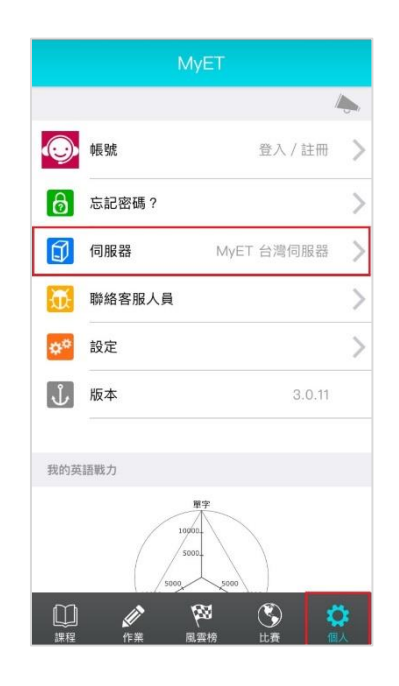

- 2. 各隊隊員點選右下角「個人」圖示,再伺服器列表中,確 4. 再次點選右下角"個人"圖示,點選"登入",並使用與報 認正確進入"台灣伺服器"。
  - 名表相同的賬號跟密碼登入 MyET

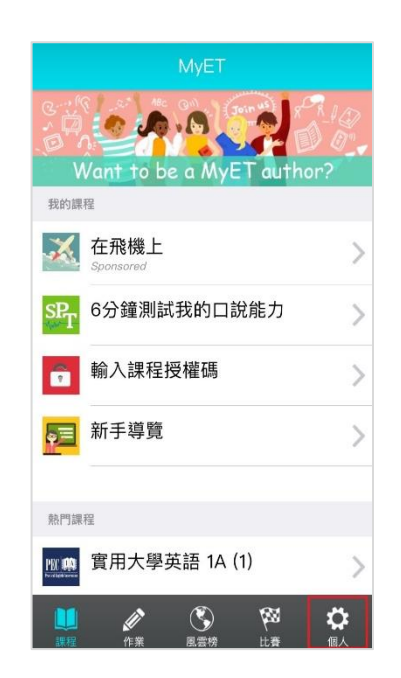

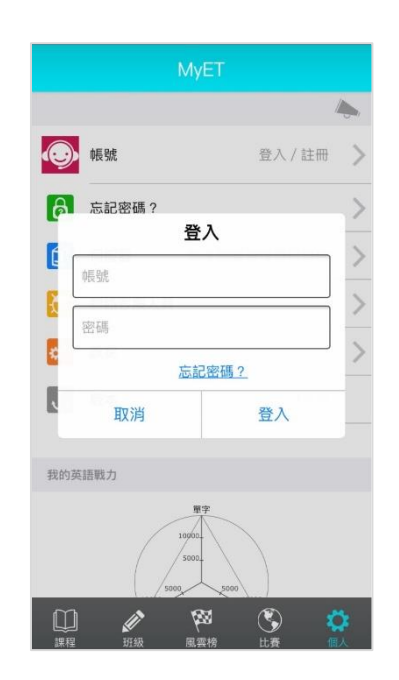

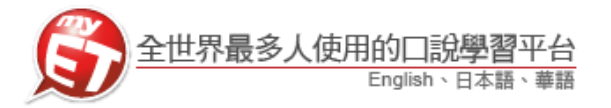

#### 隊員加入隊伍流程

#### (請等隊伍隊長通知完成建立隊伍)

- 各隊伍隊員等隊長通知完成建立隊伍,登入 MyET,點 選右下方"比賽"進入口說比賽大廳。
- 隊伍成員在隊伍列表頁面,直接在搜尋欄位中輸入隊伍 隊長建立的隊伍名稱,找到所屬參賽隊伍後,請點選隊 伍名稱右邊的箭頭,進入隊員加入隊伍頁面。

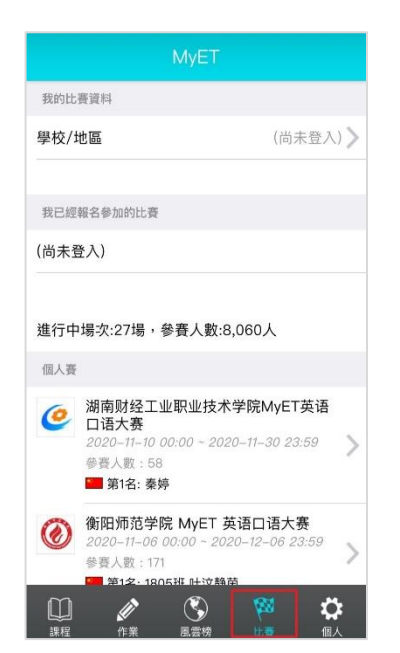

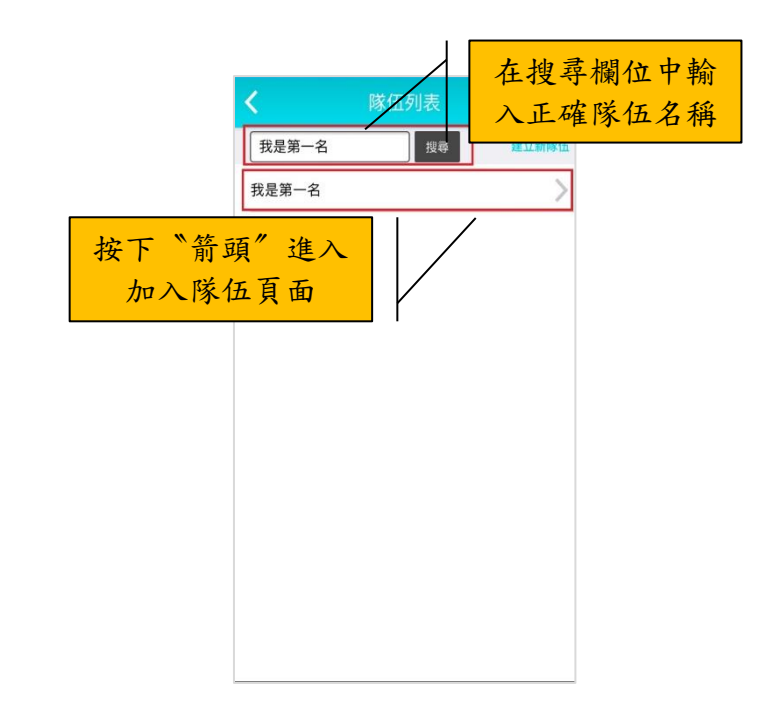

- 各隊隊員在比賽大廳往下滑,找到"團體賽"專區,然 後找到本次競賽第一場競賽名稱 <u>"2021 長庚盃大專院</u> 校專業英語口說大賽---Part 1 跟讀賽",點選進入比賽 介紹頁面。
- 各隊隊員在本競賽第一場跟讀賽的比賽介紹頁面,點 選"隊伍"來加入隊伍,每隊隊長加上隊員共三人。
- 隊員要等隊長先完成建立隊伍,才可以申請加入隊伍

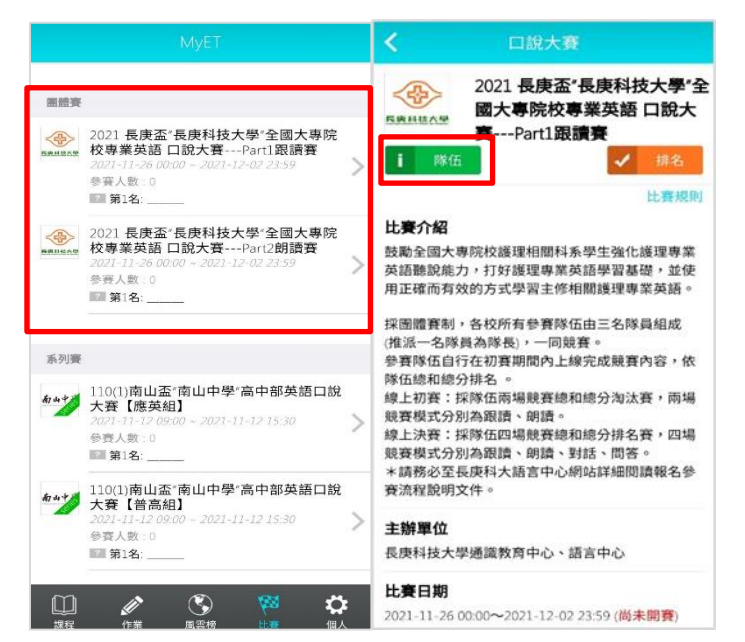

 當隊伍隊員進入加入隊伍頁面後,請隊員確認隊伍資訊 是否正確,同時填寫申請加入隊伍說明文字,然後按下
 "送出"申請說明按鈕,等待隊長審核通過完成加入隊 伍。

| 隊長: myteacher     |      |  |
|-------------------|------|--|
| 隊伍描述:             |      |  |
| <b>指導老師</b> : 王大明 |      |  |
| 隊伍人數: 1人          |      |  |
| <b>瀏覽人次:</b> 0人次  |      |  |
|                   | 加入隊伍 |  |

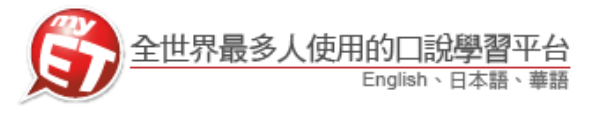

# PC/NB/iPad/Android Pad/Mac

### <u>下載安裝</u> MyET <u>流程</u>

1. 各校已經完成報名隊伍的隊長,請先至 <u>http://tw.myet.com/MyETWeb/Download.aspx</u>下載安裝 最新版 MyET 9 軟體。

|                          |                         |                                                                                                    | 🏉 简体中文 👬 English 💿 日本語 💽 한국어 📀 Español |
|--------------------------|-------------------------|----------------------------------------------------------------------------------------------------|----------------------------------------|
| English.Chinese.Japanese | 產品介紹   購買資訊   下載   口說比賽 | 技術支援   合作夥伴   關於艾爾                                                                                                 |                                        |
|                          | Windows PC              | 繁體中文 简体中文<br>English 日本語<br>Tiếng Việt Pycckuǔ<br>한국어 Español                                                      |                                        |
|                          | [*] 基本系统需求              |                                                                                                    |                                        |
|                          | Mac                     |                                                                                                    |                                        |
|                          |                         | 🗯 Download                                                                                                    |                                        |
|                          | iPhone/iPad             | 爆留 QR Code 立即前往<br>中国 中国<br>中国 中国<br>中国 中国<br>中国 中国<br>中国 中国<br>中国<br>中国<br>中国<br>中国<br>中国<br>中国<br>中国<br>中国<br>中国 |                                        |

2. 第一次開啟 MyET,在 MyET 公眾伺服器類別下,請正確選擇進入"台灣伺服器"。

| 😰 English-Chinese-Japa<br>C 습 급 | anese – (                           | o ×             |
|---------------------------------|-------------------------------------|-----------------|
| $\overline{\mathbf{e}}$         | 請選擇登入伺服器                            | A               |
| 訪輸入伺息                           | 遊び場:  ②                             |                 |
| 伺服                              | 器代碼                                 |                 |
| MyET 公知                         | 常得鉴者                                |                 |
| 台灣伺                             |                                     |                 |
| 中国服                             | · 务器                                | _               |
| 日本 サ                            | t-/<-                               |                 |
| English                         | h Server                            |                 |
| 한국 호                            | 위원                                  |                 |
| Vietnar                         | m Server                            |                 |
| Russia                          | a Server                            |                 |
| Thailar                         | nd Server                           |                 |
| India S                         | Server                              |                 |
| Brazil                          |                                     |                 |
| Copyright (C) 2002-2020 L I     | Labs Inc. All Rights Reserved. MyET | ▼<br>T 9.0.0320 |

艾爾科技股份有限公司 L Labs Inc. 台北市 10455 中山區松江路 65 號 5 樓 5F, No.65, Sung-Jiang Rd. Taipei, Taiwan104 Tel: 02-2506-9010 Fax 02-2506-0836 Website: <u>http://www.myet.com</u>E-mail: <u>support@llabs.com</u>

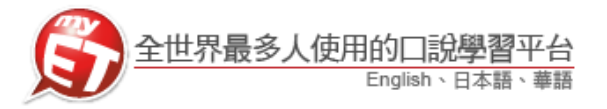

#### 隊員加入隊伍流程

#### (請等隊伍隊長通知完成建立隊伍)

 各隊隊長請點選口說比賽大廳左方競賽類別中,點選"團體賽",然後在右方團體賽專區找到 本次競賽第一場競賽名稱 <u>"2021 長庚盃大專院校專業英語口說大賽---Part 1 跟讀賽"</u>,點選進 入比賽介紹頁面。

| Diglish-Chinese-Japanese                                 | -                                                                                                    | o ×          |
|----------------------------------------------------------|----------------------------------------------------------------------------------------------------|--------------|
| C 🗅 🖓                                                    |                                                                                                    |              |
| ⊖ 口說大賽                                                   | 登入/註冊                                                                                                    |              |
| 我的比賽資料                                                   | 團體賽                                                                                                    | ^            |
| 學校/地區 (尚未登入) >                                           | <ul> <li>2021 長庚盃"長庚科技大學"全國大專院校專業英語□說大賽<br/>Part1跟讀賽</li> <li>2021-11-26 00:00 ~ 2021-12-02 23:59</li> <li>參賽人數:0</li> <li>22 第1名:</li> </ul> | >            |
| 進行中場次:8場<br>                                             | 2021 長庚盃" 長庚科技大學" 全國大專院校專業英語 口說大賽<br>Part2朗讀賽<br>2021-11-26 00:00 ~ 2021-12-02 23:59                                                          | >            |
| 個人賽                                                      | 参養人數:0<br>? 第1名:                                                                                                    |              |
| 團體賽                                                      |                                                                                                    |              |
| 系列賽                                                      | 系列賽                                                                                                    |              |
| Copyright (C) 2002-2021 L Labs Inc. All Rights Reserved. | My                                                                                                    | yJT 9.1.0020 |

各隊隊長在本競賽第一場跟讀賽的比賽介紹頁面,點選"隊伍"來建立隊伍,每隊隊長加上隊員共三人。

| English-Chinese-Japanese     C                             | -                                                                                                    | - 0 ×          |
|------------------------------------------------------------|----------------------------------------------------------------------------------------------------|----------------|
| ⊖ 口說大賽                                                     |                                                                                                    | <u><u></u></u> |
|                                                            | 。<br>1993年1月1日(1993年1月1日)(1993年1月1日)(1993年1月1日)(1993年1月1日)(1993年1月1日)(1993年1月1日)(1993年1月1日)(1993年1月1日)(1993年1月1日)(1<br>1993年1月1日)(1993年1月1日)(1993年1月1日)(1993年1月1日)(1993年1月1日)(1993年1月1日)(1993年1月1日)(1993年1月1日)(1993年1月1日)(1993年1月1日)(1 | IJ             |
|                                                            | 2021 長庚盃"長庚科技大學"全國大專院校專業英語 口說大賽Part1跟讀賽                                                                                                    |                |
|                                                            | 比賽介紹                                                                                                    |                |
| 長康科技大學                                                     | 鼓勵全國大專院校護理相關科系學生強化護理專業英語聽說能力,打好護理專業英語學習基礎,並使用正確而有效的方式學習主修相<br>護理專業英語。                                                                                                    | 嗣              |
| Create solid conference ( 1 - 0 - solider med ( Normedia)) | 採團體賽制,各校所有參賽隊伍由三名隊員組成(推派一名隊員為隊長),一同競賽。<br>參賽隊伍自行在初賽期間內上線完成競賽內容,依隊伍總和總分排名。                                                                                                    |                |
| 排名                                                         | 線上初賽:採隊伍兩場競賽總和總分淘汰賽,兩場競賽模式分別為跟讀、朗讀。<br>線上決賽:採隊伍四場競賽總和總分排名賽,四場競賽模式分別為跟讀、朗讀、對話、問答。<br>*請務必至長庚科大語言中心網站詳細閱讀報名參賽流程說明文件。                                                                                                    |                |
| 隊伍                                                         | 主辦單位                                                                                                    |                |
|                                                            | 長庚科技大學通識教育中心、語言中心                                                                                                    |                |
|                                                            | 比賽日期                                                                                                    |                |
|                                                            | 2021-11-26 00:00~2021-12-02 23:59 (尚未開賽)                                                                                                    |                |
|                                                            | 參賽隊伍                                                                                                    | Ţ              |
| Copyright (C) 2002-2020 L Labs Inc. All Rights Reserved.   |                                                                                                    | MyET 9.0.0320  |

隊員要等隊長先完成建立隊伍,才可以申請加入隊伍

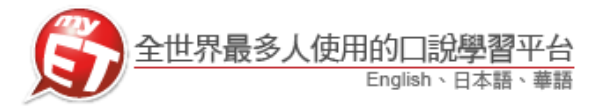

 隊伍成員在隊伍列表頁面,直接在搜尋欄位中輸入隊伍隊長建立的隊伍名稱,找到所屬參賽 隊伍後,請點選隊伍名稱右邊的箭頭,進入隊員加入隊伍頁面。

| English-Chinese-Japanese                                 |   |                  | - 0       | ×          |
|----------------------------------------------------------|---|------------------|-----------|------------|
| C 0 0                                                    |   |                  |           |            |
| ● 隊伍列表                                                   |   | 在搜尋欄位中輸入正確隊伍名稱找到 | <b>隊伍</b> |            |
| 我是傳奇 搜尋                                                  | / |                  | 建立新闻      | <b>冰</b> 拉 |
| 我是傳奇<br>我是傳奇                                             |   | 按下 "箭頭" 進入加入隊伍頁面 | 建立新I      | 送伍         |
| Copyright (C) 2002-2019 L Labs Inc. All Rights Reserved. |   |                  | ьңет      | 8.0.0340   |

 當隊伍隊員進入加入隊伍頁面後,請隊員確認隊伍資訊是否正確,同時填寫申請加入隊伍說 明文字,然後按下"送出"申請說明按鈕,等待隊長審核通過完成加入隊伍。

| Jish-Cherse-Japanese | - 6    |
|----------------------|--------|
|                      |        |
| ⊖ 加入隊伍               |        |
| 我是傳奇                 | 检旱文字內容 |
| 隊長:■ ■ ■             |        |
| <b>隊伍描述:</b> 我是傳奇    |        |
| <b>指導老師:</b> 王大明     |        |
| <b>隊伍人數:</b> 1人      |        |
| 瀏覽人次: 0人來            |        |
| 申請人:<br>nineytone    |        |
| 申請說明:                |        |
| 我是隊員李明河,申請加入隊伍       | ^      |
|                      | ~      |
| 送出申請說明               |        |
|                      |        |